Gmail でメールを設定する方法

Gmail で電子メールの送受信を行うために必要な、 メールアカウントの設定を行い ます。 設定を行うには、「メールアドレス」「パスワード」「メールサーバー」 の情 報が必要です。【IT 化支援サービス契約に関するお知らせ】をお手元にご用意くだ さい。

# 1. Gmail の右上にある「歯車アイコン」をクリックし、 その下にある「すべての設定を表示」をクリック。

| <b>Q</b> メールを検索                                                                                                    |                                                  |                                                                                                    | •     | ()<br>()<br>()                                             |     |
|----------------------------------------------------------------------------------------------------|--------------------------------------------------|----------------------------------------------------------------------------------------------------|-------|------------------------------------------------------------|-----|
| □ - C :                                                                                                    |                                                  | 1-50 / 460 (T < >                                                                                                    | a -   | クイック設定                                                     | × 🗊 |
|                                                                                                    | * ソーシャル                                          | 🎙 プロモーション                                                                                                    | /     | すべての設定を表示                                                  |     |
| 1.1.2.4                                                                                                    | 101010-000-011-01                                | CONTRACTOR -                                                                                                    | 9月7日  | 解像度                                                        |     |
| 1.1.1.1                                                                                                    | 10403-0000-001                                   | 1000000-m                                                                                                    | 7月13日 | <ul> <li>デフォルト</li> </ul>                                  |     |
| 1.1.2.4                                                                                                    | 10.000                                           | 100000 m                                                                                                    | 6月8日  |                                                            |     |
| 1.1.2.4                                                                                                    | 10.000                                           | CONTRACTOR -                                                                                                    | 4月27日 |                                                            | +   |
| 1.1.2.4                                                                                                    | 10-01-00-00-0                                    | CONTRACTOR -                                                                                                    | 3月19日 |                                                            |     |
| 1.1.1.1                                                                                                    | 0.00103181108                                    | and the second second sec                                                                                                    | 2月23日 | テーマ すべて表示                                                  |     |
| 1.1.104-010080                                                                                                    |                                                  | 1000                                                                                                    | 2月5日  |                                                            |     |
| the first the second second se | <ul> <li>International Applies (2015)</li> </ul> | 100 C 100 C | 1月29日 |                                                            | -   |
| 1 - 1 - 1 - 1 - 1 - 1 - 1 - 1 - 1 - 1 -                                                                                                    |                                                  | and the second second                                                                                                    | 1月29日 | 受信トレイの種類                                                   |     |
| 1 - 1-0-0-0                                                                                                    | 100000000000000000000000000000000000000          |                                                                                                    | 1月29日 | テノオルト<br>・<br>カスタマイズ ・ ・ ・ ・ ・ ・ ・ ・ ・ ・ ・ ・ ・ ・ ・ ・ ・ ・ ・ |     |
| the first test                                                                                                    |                                                  | a la contra de la contra de la contra de la contra de la contra de la contra de la contra de la contra de la c                                                                                                    | 1月29日 |                                                            |     |
| 1.0.000                                                                                                    | 100000000000000000000000000000000000000          | 1 1 1 1 1 1 1 1 1 1 1 1 1 1 1 1 1 1 1                                                                                                    | 1月29日 | ○ 重要なメールを先頭                                                |     |
| <ul> <li>A test test</li> </ul>                                                                                                    | 1000 AUG 1                                       | and a first state of the second                                                                                                    | 1月29日 | ○ 未読メールを先頭                                                 |     |
| 1 - 1-0-0                                                                                                    | 1000 Bit 100 Bits                                | (1000) (100) (100)                                                                                                    | 1月29日 |                                                            |     |
| c                                                                                                    | 2                                                | 1                                                                                                    | 1月29日 | ○ スター付きメールを 🔤 🟠                                            |     |
|                                                                                                    | the second second                                | and the second second se                                                                                                    | 1月29日 | 元與                                                         | >   |

# 2. アカウントの追加

| = 🎽 Gmail                                                       | <b>Q</b> メールを検索                                                       | •                                                                                                    | 0               | ۰   | •          |
|-----------------------------------------------------------------|-----------------------------------------------------------------------|----------------------------------------------------------------------------------------------------|-----------------|-----|------------|
| → 作成<br>□ 受信トレイ 458                                             | <ul> <li>設定</li> <li>全般 ラベル 受信トレ-</li> <li>メール転送と POP/IMAP</li> </ul> | 1 アカウントとインボート<br>アドオン チャットと会議 詳細 オフライン テーマ                                                                                                    |                 | a - | <b>5</b> 1 |
| <ul> <li>★ スター付き</li> <li>▲ スヌーズ中</li> <li>&gt; 送信済み</li> </ul> | アカウント設定を変更:                                                           | パスワードを変更<br>パスワード再設定オプションを変更<br>その他の Google アカウントの設定                                                                                                    |                 |     | 0          |
| <ul><li>▶ 下書き</li><li>&gt; もっと見る</li></ul>                      | 仕事で Gmail を使用して<br>いますか?                                              | G Suite のお客様は、ビジネス用のメールアドレス([ユーザー名]@[ド><br>追加の保存容量、管理ツールをご利用いただけます。詳細を表示                                                                                | イン名].com        | )、  | +          |
| Meet<br>■ 会議を新規作成<br>■ 会議に参加                                    | メッセージと連絡先のイ<br>ンポート:<br>詳細を表示<br>名前:                                  | Yahoo!、Hotmail、AOL、その他のウェブメールや POP アカウントから<br>す。<br><mark>メッセージと連絡先のインボート</mark><br><b>フードコネク</b> ション < <b>foodconnection.test.mail</b> @g <b>mai</b> 情 | らインポートし<br>報を編集 | /ま  |            |
| ハングアウト<br>、コネクション +                                             | (Gmail を使用して他のメール<br>アドレスからメールを送信し<br>ます)<br>詳細を表示                    | l.com><br>他のメール アドレスを追加                                                                                                    |                 |     |            |
|                                                                 | <b>他のアカウントのメール</b><br>を <b>確認:</b><br>詳細を表示                           | メール アカウントを追加する                                                                                                    |                 |     |            |
| 最近のチャットはありません<br>新しいチャットを開始しませんか                                | アカウントへのアクセス<br>を許可:<br>(あなたのメールボックスで<br>閲覧/送信できるようになり<br>ます)<br>詳細を表示 | 別のアカウントを追加<br>既読にする<br>● 他のユーザーがスレッドを開くと既読にする<br>● 他のユーザーがスレッドを開いても未読のままにする<br>送信者情報                                                                    |                 |     |            |
| ÷ 🕈 📞                                                           |                                                                       | ● このメールアドレスと送信者名(送信元)を表示<br>○ このメールアドレスだけを表示(foodconnection.test.mail@gmail.                                                                            | com)            |     | >          |

設定ページが開きますので、

「アカウントとインポート」のタブをクリックし、 「メールアカウントを追加する」を クリックすると、別ブラウザが開きます。

## 3. メールアカウントの追加

| メール アカウントの追加                                  |
|-----------------------------------------------|
| 追加するメールアドレスを入力してください。                         |
| メールアドレス: @@@@@@@@@@@@@@@@@@@@@@@@@@@@@@@@@@@@ |
| キャンセル 次へ »                                    |
|                                               |
|                                               |
|                                               |
|                                               |
|                                               |

メールアドレスを入力し、「次へ」をクリックします。

## 4. メールアカウントの追加

| メール アカウントの追加                                                                                                    |
|----------------------------------------------------------------------------------------------------|
| @ com 宛てのメールを Gmail の受信トレイに読み込むか、Gmailify を使用してアカウントをリンクすることができます。Gmailify を使用すると、両方のメールアドレスを維持したまま、Gmail の受信トレイで両方のメールを管理できるようになります。Gmailifyの詳細 |
| <ul> <li>Gmailify でアカウントをリンクする<br/>このプロバイダは Gmailify では使用できません。</li> <li>他のアカウントからメールを読み込む (POP3)</li> <li>キャンセル 《 戻る 次へ 》</li> </ul>            |
|                                                                                                    |

「他のアカウントからメールを読み込む」 を選択し、次へ。

#### 4. メールアカウントの追加

| メール アカウントの追加                                   |  |  |  |
|------------------------------------------------|--|--|--|
| info@com のメール設定を入力します。 <u>詳細</u>               |  |  |  |
| メールアドレス: @                                     |  |  |  |
| ユーザー名: @                                       |  |  |  |
| パスワード:                                         |  |  |  |
| POP サーバー:com ポート: 110 ~                        |  |  |  |
| □ 取得したメッセージのコピーをサーバーに残す。詳細                     |  |  |  |
| メールの取得にセキュリティで保護された接続(SSL)を使<br>用する。 <u>詳細</u> |  |  |  |
| 受信したメッセージにラベルを付ける:                             |  |  |  |
| □ メッセージを受信トレイに保存せずにアーカイブする                     |  |  |  |
| キャンセル 《 戻る <b>アカウントを追加 »</b>                   |  |  |  |

| 入力項目     |                             |
|----------|-----------------------------|
| ユーザー名    | メールアドレスを入力します。(xxx@xxx.com) |
| パスワード    | パスワードを入力します。                |
| POP サーバー | ドメインを入力します。(xxx.com)        |

【IT 化支援サービス契約に関するお知らせ】に記載されている、

メールアドレス、パスワード、メールサーバ(POP サーバー)の情報を入力し、「ア カウントを追加」をク リックします。 5. メールアカウントの追加された後

| ✔ メール アカウントを追加しました。                                                 |  |  |
|---------------------------------------------------------------------|--|--|
| これで、このアカウントからメールを取得できるようになります。<br>さらに info@com からメールの送信もできるようにしますか? |  |  |
| <ul> <li>● はい。</li> <li>● いいえ(後で変更できます)</li> <li>次へ »</li> </ul>    |  |  |

お使いのメールアドレスが Gmail に設定されましたので 受信ができるようになり ました。

次は、「はい」にチェックを入れ、「次へ」をクリックし、 Gmail で送信ができるようにする設定へ進みます。

6. 自分のメールアドレスを追加(送信設定)

| 自分のメールアドレスを追加                                                                      |
|------------------------------------------------------------------------------------|
| <b>別のメール アドレスの情報を入力してください。</b><br>(設定した名前とメール アドレスが送信するメールに表示されます)                 |
| 名前:<br>メール アドレス: @ .com<br>「エイリアスとして扱います。 <u>詳細</u><br><u>別の返信先アドレスを指定</u> (オプション) |
| キャンセル 次のステップ »                                                                     |

名前の部分はご自由にご記入ください。

「エイリアスとして扱います」にチェックを入れ、 「次のステップ」をクリックし ます。

※エイリアスとは 1つの Gmail アカウントで複数のメールアドレスを作成できる 機能のことです 6. 自分のメールアドレスを追加(送信設定)

| 自分のメールアドレスを追加                                   |
|-------------------------------------------------|
| SMTP サーバー経由でメールを送信します                           |
| .com の SMTP サーバー経由でメールが送信されるように設定します。 <u>詳細</u> |
| SMTP サーバー: .com ポート: 25 マ                       |
| パスワード:                                          |
| キャンセル 《戻る <b>アカウントを追加 》</b>                     |

| 入力項目      |                             |
|-----------|-----------------------------|
| SMTP サーバー | ドメインを入力します。(xxx.com)        |
| ユーザー名     | メールアドレスを入力します。(xxx@xxx.com) |
| パスワード     | パスワードを入力します。                |

サーバー、ユーザー名、パスワードを記入いただき、

ポート番号を 「25」に変更

「保護されていない接続」を選択し、

アカウントを追加をクリック

6. 確認コードが届きます。

| 自分のメールアドレスを追加                                                |
|--------------------------------------------------------------|
| 確認手順に従ってメール アドレスを追加します                                       |
| ご使用の他のサーバーを検出し、認証情報を確認しました。作業はもう少しで完了します。                    |
| 確認コードを記載したメールを @ C C C C C C C C C C C C C C C C C C         |
| 確認メールのリンクをクリッします た 確認コードを入力し、確認してください<br>な<br>は<br>ウィンドウを閉じる |
| こちらのメールアドレス宛に                                                |
| 確認コードが届きます。                                                  |
|                                                              |
|                                                              |
|                                                              |

| Gmail からのご確認 - @ jp を差出人としてメールを送信します 受信トレイ x                                                                                                    | 0 8                |
|----------------------------------------------------------------------------------------------------|--------------------|
| Smail チーム <gmail-noreply@google.com><br/>To info ⊚</gmail-noreply@google.com>                                                                                                    | 19:26 (7 分前) ☆ 🔹 💌 |
| ご利用の Gmail アカウントに <u>」</u> を追加するリクエストを受け取りました。<br>落認コード: 5 15<br>Gmail アカウント ( <u>Qqmail.com</u> ) から <u>@</u> 」<br>の差出人アドレスでメールを送信するには、まず下記のリンクをクリックしてリクエストを承認してください。                                   | てください              |
| https://mail.google.com/mail/F%5BANGjdJ8coSc9<br>jLHeBHVcIHv945Bdt7gi4il4vg0                                                                                                    |                    |
| リンクをクリックしても機能しない場合は、ブラウザで新しいウィンドウを開き、この URL<br>をアドレスパーに貼り付けてください。リンク先にアクセスできない場合は、Gmail アカウントにログインして、ページ上部にある [設定]<br>をクリックし、[アカウント] タブの [名前] セクションで追加するメール アドレスを探し、[確認] をクリックして確認コード<br>5 15 を入力してください。 |                    |
| Gmail をご利用いただきありがとうございます。                                                                                                    |                    |
| Gmail $\mathcal{F}-\Delta$                                                                                                    |                    |

メールアドレス宛に確認コードが届きますので、確認コードを入力し、

「確認」をクリックします。

ブラウザが勝手に閉じて設定完了です。

6. メール送信者を切り替える

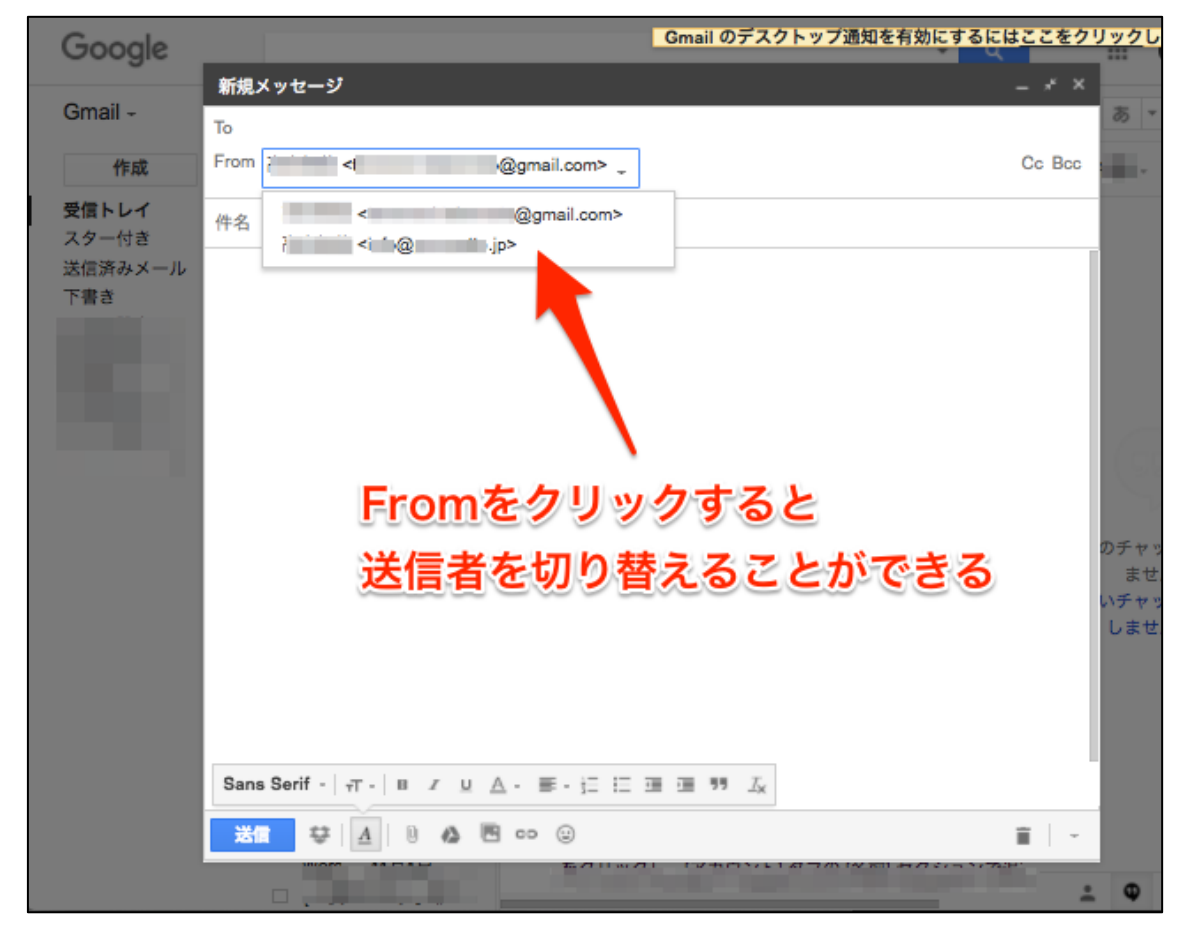

メール送信を行う際、「作成」をクリックして新規メールを立ち上げます。 「From」のタブをクリックすると送信者(メールアカウント)を 切り替えることができます。